## **QBioS** :: Student Login instructions

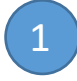

Access the login page at: <u>http://qbios.gatech.edu/user</u>, then to click the **GT USERS LOGIN HERE** button. Use your GT credentials to login.

| Log in                                                                                                    | Request new password                                                                                      |                                                                           |                        |                             |                   |   |
|----------------------------------------------------------------------------------------------------|----------------------------------------------------------------------------------------------------|---------------------------------------------------------------------------|------------------------|-----------------------------|-------------------|---|
| Please take a fe<br>Note: You can v                                                                                   | aw minutes to complete or upda<br>view how your profile actually ap                                       | te your user profile below.<br>pears on the site by clicking              | g the appropriate link | on the "People" dropa       | lown menu above.  |   |
| Username *                                                                                                    |                                                                                                    |                                                                           |                        |                             |                   |   |
| Enter your Quanti                                                                                                    | tative Biosciences Graduate Progran                                                                       | username.                                                                 |                        |                             |                   |   |
| Password *                                                                                                    |                                                                                                    |                                                                           |                        |                             |                   |   |
| Enter the passwor                                                                                                    | rd that accompanies your username.                                                                        |                                                                           |                        | GT                          | USERS LOGIN HERE  |   |
| Log in                                                                                                    |                                                                                                    |                                                                           |                        | C.                          | COLLIG LOGINTIERE |   |
|                                                                                                    |                                                                                                    |                                                                           |                        |                             |                   |   |
| Please take a fe<br>Note: You can v<br>Username *<br>Enter your Quantit<br>Password *<br>Enter the password<br>Log in | ew minutes to complete or upd<br>view how your profile actually ap<br>tative Biosciences Graduate Progran | te your user profile below.<br>Dears on the site by clicking<br>username. | g the appropriate link | on the "People" dropa<br>GT | lown menu above.  | - |

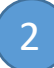

If you have not recently logged in to the QBioS page, you might see this screen. Click LOG in:

| Log in Request new password                                                                                                    |                                                   |
|----------------------------------------------------------------------------------------------------|---------------------------------------------------|
| Please take a few minutes to complete or update your user profile below.<br>Note: You can view how your profile actually appears on the site by clicking the appro | ppriate link on the "People" dropdown menu above. |
| You will be redirected to the secure GT login page.                                                                                                    |                                                   |
| Log in                                                                                                    |                                                   |
| •                                                                                                    |                                                   |
| 3                                                                                                    | Georgia<br>Tech                                   |
| Then you will be asked to enter your GT credentials                                                                                                    |                                                   |
| (if you are not are not currently logged into a GT                                                                                                    | Enter your GT Account and Password                |
| login session):                                                                                                    | GT Account:                                       |
|                                                                                                    |                                                   |
|                                                                                                    | Password:                                         |
|                                                                                                    | Warn me before logging me into other sites.       |

LOGIN

clear

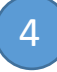

Once logged in, click to the Edit tab.

| k | dit Tra | /iew | Trac |
|---|---------|------|------|
|---|---------|------|------|

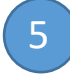

From there, click the QBioS Student Tracking button.

| View    | Edit | Track        |        |
|---------|------|--------------|--------|
| Account | Qbio | s Student Tr | acking |

| Account Qbios 5                        | Student Tracking |  |
|----------------------------------------|------------------|--|
| Conoral Informa                        | tion             |  |
|                                        |                  |  |
|                                        | te               |  |
| Date<br>08/21/2018<br>E.g., 07/25/2019 |                  |  |
| Advisor                                |                  |  |
| ljones9                                | ~                |  |
| Co Advisor                             |                  |  |
| Tim whelan                             |                  |  |

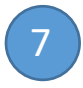

Please enter any items you have completed at this time. These are the types of items you will be asked to enter and/or update:

Advisor information Thesis committee members Milestones completed such as Program of Study and Proposal Teaching experience Rotations Awards Publications, presentations, patents, software, etc. Professional development such as RCR training, internships, and leadership in Bioscience

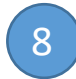

Answer the math question and click **Save** at the bottom of the profile page.

Once you save your profile, your advisor will receive a notification asking him/her to review and approve. If your advisor does not approve, you will be notified, along with advisor comments about what changes should be made.

For any problems or questions with the tracking profile process, please contact Tim Whelan, 5-2262 or <u>tim.whelan@ibb.gatech.edu</u>.